# Solucione problemas de telemetria do módulo de visibilidade de rede do AnyConnect em Secure Network Analytics

# Contents

Introduction **Prerequisites** Guias de configuração Requirements **Componentes Utilizados** Processo de solução de problemas Configuração de SNA Verificar o licenciamento Verificar a entrada de telemetria NVM Verifique se o Flow Collector está configurado para ouvir a telemetria NVM Configuração de endpoint Verificar o perfil NVM Verificar configurações de TND (Trusted Network Detection, Detecção de rede confiável) Configuração de TND no perfil de VPN Configuração de TND no perfil NVM Coletar capturas de pacotes Defeitos relacionados Informações Relacionadas

# Introduction

Este documento descreve o procedimento para solucionar problemas de ingestão de telemetria do Network Visibility Module (NVM) no Secure Network Analytics (SNA).

# Prerequisites

- Conhecimento do Cisco SNA
- Conhecimento do Cisco AnyConnect

## Guias de configuração

- Guia de configuração do Secure Network Analytics Endpoint License and Network Visibility Module (NVM)
- Guia do administrador do Cisco AnyConnect Módulo de visibilidade de rede, versão 4.10

## Requirements

- SNA Manager e Flow Collector na versão 7.3.2 ou mais recente
- Licença de ponto de extremidade SNA
- Cisco AnyConnect com Network Visibility Module 4.3 ou mais recente

### **Componentes Utilizados**

- SNA Manager e Flow Collect versão 7.4.0 e Licença de endpoint
- Cisco AnyConnect 4.10.03104 com módulo de visibilidade de rede e VPN
- Máquina virtual do Windows 10
- Software Wireshark

The information in this document was created from the devices in a specific lab environment. All of the devices used in this document started with a cleared (default) configuration. Se a rede estiver ativa, certifique-se de que você entenda o impacto potencial de qualquer comando.

## Processo de solução de problemas

## Configuração de SNA

#### Verificar o licenciamento

Certifique-se de que a Smart Licensing Virtual Account para a qual o SNA Manager está registrado tem as Licenças de endpoint.

#### Verificar a entrada de telemetria NVM

Para confirmar se o coletor de fluxo SNA recebe e insere telemetria NVM dos endpoints, faça o seguinte:

1. Faça login no Flow Collector via SSH ou console com credenciais raiz.

2. Execute o comando grep 'NVM registra este ponto:' /lancope/var/sw/today/logs/sw.log.

3. Na saída retornada, confirme se o Flow Collector ingere registros NVM e os insere no banco de dados.

ao-fc01-cds:~# grep 'NVM records this period:' /lancope/var/sw/today/logs/sw.log 04:00:01 I-pro-t: NVM records this period: received 0 at 0 rps, inserted 0 at 0 rps, discarded 0 04:05:00 I-pro-t: NVM records this period: received 0 at 0 rps, inserted 0 at 0 rps, discarded 0 04:10:00 I-pro-t: NVM records this period: received 0 at 0 rps, inserted 0 at 0 rps, discarded 0 04:15:00 I-pro-t: NVM records this period: received 0 at 0 rps, inserted 0 at 0 rps, discarded 0

A partir dessa saída, parece que o Flow Collector não recebeu nenhum registro NVM, mas você deve confirmar se ele está configurado para ouvir a telemetria NVM.

#### Verifique se o Flow Collector está configurado para ouvir a telemetria NVM

1. Faça login na interface de usuário (UI) do Flow Collector Admin.

- 2. Navegue até Suporte > Configurações avançadas.
- 3. Verifique se os atributos necessários estão configurados corretamente:

SNA versão 7.3.2 ou 7.4.0

• Localize o atributo **nvm\_netflow\_port** e verifique o valor configurado. Isso deve corresponder à porta configurada no perfil do AnyConnect NVM.

| cisco                 | r.<br>D          | FlowCollector for NetFlow VE |      |  | • |
|-----------------------|------------------|------------------------------|------|--|---|
| <del>ال</del> ة<br>عر | Advanced Setting | S                            |      |  |   |
|                       | nvm_netflow_port |                              | 2030 |  |   |

**Observação**: certifique-se de que a porta configurada seja uma porta não reservada e não seja 2055, 514 ou 8514. Se o valor configurado for "0", o recurso será desativado.

**Observação**: se um campo não for exibido, role até a parte inferior da página. Clique no campo **Adicionar nova opção**. Para obter mais informações sobre configurações avançadas no Flow Collector, consulte o tópico da ajuda on-line das Configurações avançadas.

SNA versão 7.4.1

=================

- Localize o atributo **nvm\_netflow\_port** e verifique o valor configurado. Isso deve corresponder à porta configurada no perfil do AnyConnect NVM.
- Localize o atributo **enable\_nvm** e verifique se o valor está definido como **1**, caso contrário o recurso será desabilitado.

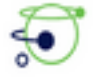

Flow Collector NetFlow VE

diale SECURE

| Advanced Settings |              |      |     |
|-------------------|--------------|------|-----|
| Option Label      | Option Value | Dele | ete |
| enable_nvm        | 1            |      |     |
| nvm_netflow_port  | 2030         |      |     |

**Observação**: certifique-se de que a porta configurada seja uma porta não reservada e não seja 2055, 514 ou 8514.

**Observação**: se um campo não for exibido, role até a parte inferior da página. Clique no campo **Adicionar nova opção**. Para obter mais informações sobre configurações avançadas no Flow Collector, consulte o tópico da ajuda on-line das Configurações avançadas.

4. Depois que as configurações avançadas no Flow Collector tiverem sido configuradas corretamente, verifique se a telemetria está sendo ingerida agora, com o mesmo procedimento descrito na seção Verify NVM Telemetry Ingest.

5. Se a configuração do endpoint com o AnyConnect NVM e as configurações no Flow Collector estiverem corretas, o arquivo **sw.log** deverá refletir:

```
ao-fc01-cds:~# grep 'NVM records this period:' /lancope/var/sw/today/logs/sw.log
04:35:00 I-pro-t: NVM records this period: received 78 at 0 rps, inserted 78 at 0 rps, discarded
0
04:40:00 I-pro-t: NVM records this period: received 66 at 0 rps, inserted 66 at 0 rps, discarded
0
04:45:00 I-pro-t: NVM records this period: received 91 at 0 rps, inserted 91 at 0 rps, discarded
0
04:50:00 I-pro-t: NVM records this period: received 80 at 0 rps, inserted 80 at 0 rps, discarded
0
```

6. Se o Flow Collector ainda não ingerir registros NVM, verifique se o coletor recebe os pacotes na interface e, em qualquer caso, se a configuração dos endpoints está correta.

## Configuração de endpoint

Você pode implantar o AnyConnect NVM de duas maneiras: a)com o pacote do AnyConnect ou b) wcom o pacote NVM independente (somente no desktop AnyConnect).

A configuração necessária é a mesma para ambas as implantações, a diferença reside na configuração da Trusted Network Detection.

#### Verificar o perfil NVM

Localize o Perfil NVM usado pelo endpoint e confirme as configurações **de configuração do coletor**.

Localização do perfil NVM:

- Windows: %ProgramData%\Cisco\Cisco AnyConnect Secure Mobility Client\NVM
- Mac: /opt/cisco/anyconnect/nvm

**Note**: O nome do perfil NVM deve ser **NVM\_ServiceProfile**, caso contrário, o Network Visibility Module não coleta e envia dados.

| 🔤 i 🕑 🧾 🖬 NVM                |                            |                       |                        |                 |          |
|------------------------------|----------------------------|-----------------------|------------------------|-----------------|----------|
| File Home Share              | e View                     |                       |                        |                 |          |
| ← → * ↑                      | ocal Disk (C:) → ProgramDa | ta → Cisco → Cisco An | yConnect Secure Mobili | ty Client → NVM | ~ õ      |
|                              | Name                       |                       | Date modified          | Type            | Size     |
| R Quick access               | KConfig.dat                |                       | 10/8/2021 11:52 PM     | DAT File        | 1 KB     |
| Desktop x                    | NVM                        |                       | 10/22/2021 4:58 PM     | Data Base File  | 4,716 KB |
| Downloads x <sup>a</sup>     | NVM_ServiceProf(*          |                       | 10.0.001.00.00.004     | XML Document    | 1 KB     |
| Documents 🖈                  | PersistedData.dat          | Open                  | 4                      | DAT File        | 1 KB     |
| Fictures 🖈                   |                            | Edit                  |                        |                 |          |
| Music                        |                            | Edit with Notepad++   | ,                      |                 |          |
| Profile                      |                            | 년 <sup>2</sup> Share  |                        |                 |          |
| Videos                       |                            | Open with             | >                      |                 |          |
|                              |                            | Cisco AMP For Endp    | oints >                |                 |          |
| <ul> <li>OneDrive</li> </ul> |                            | Restore previous ver  | sions                  |                 |          |
| This PC                      |                            | Send to               | >                      |                 |          |

O conteúdo do perfil NVM depende da sua configuração, no entanto, os elementos do perfil que são relevantes para SNA são marcados em negrito. Certifique-se de revisar as notas após o exemplo de perfil NVM:

Note: Verifique se a **porta configurada é uma porta não reservada e não é 2055, 514 ou 8514**. A porta configurada neste perfil precisa ser a mesma configurada no Flow Collector.

**Note**: Certifique-se de que, se o Perfil NVM tiver o elemento XML **seguro**, ele esteja definido como **falso**, caso contrário, os fluxos serão enviados criptografados com DTLS e o coletor de fluxo não poderá processá-los.

#### Verificar configurações de TND (Trusted Network Detection, Detecção de rede confiável)

O Network Visibility Module envia informações de fluxo somente quando está na rede confiável. Por padrão, nenhum dado é coletado. Os dados são coletados somente quando configurados como tal no perfil, e os dados continuam a ser coletados quando o endpoint está conectado. Se a coleta for feita em uma rede não confiável, ela será armazenada em cache e enviada ao coletor quando o endpoint estiver em uma rede confiável. O Secure Network Analytics Flow Collector precisa ter uma configuração adicional para que ele processe fluxos em cache (consulte <u>Configurar o Flow Collector para fluxos em cache fora da rede</u> para a configuração necessária). O estado de rede confiável pode ser determinado pelo recurso TND de VPN (configurado no perfil de VPN) ou pela configuração de TND no perfil de NVM:

#### Configuração de TND no perfil de VPN

Note: Esta não é uma opção para implantações independentes de NVM.

1. Localize o Perfil VPN usado pelo ponto final e confirme as configurações configuradas da **Política de VPN Automática** 

Local do perfil VPN:

. . .

- Windows: %ProgramData%\Cisco\Cisco AnyConnect Secure Mobility Client\Profile
- Mac: /opt/cisco/anyconnect/profile

Neste exemplo, o perfil VPN é chamado ACSNAProfile.

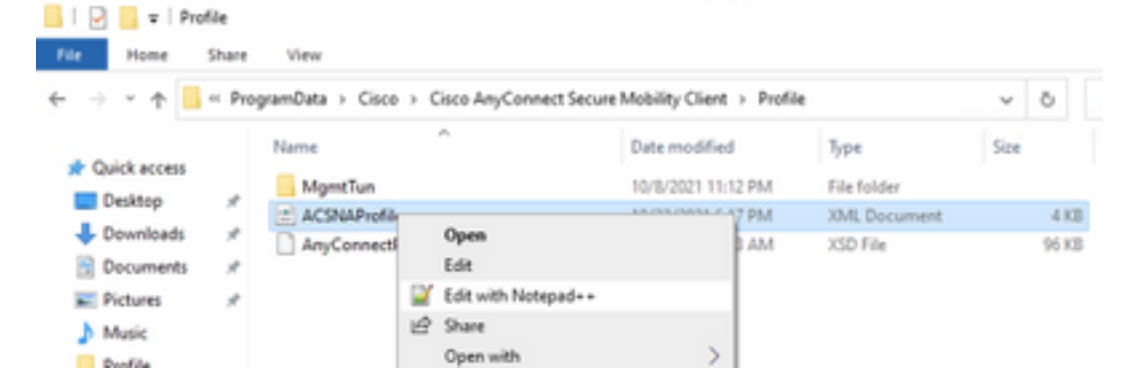

2. Edite o perfil com um editor de texto e localize o elemento **AutomaticVPNPpolicy**. Verifique se a política configurada está correta para a detecção bem-sucedida da rede confiável. Nesse caso:

**Note**: Para relevância de NVM: se tanto a Política de rede confiável quanto a Política de rede não confiável estiverem configuradas para Não fazer nada, a Detecção de rede confiável do perfil VPN será desativada.

#### Configuração de TND no perfil NVM

Localize o Perfil NVM usado pelo endpoint e confirme se as configurações configuradas da **Lista de servidores confiáveis** estão corretas.

Localização do perfil NVM:

- Windows: %ProgramData%\Cisco\Cisco AnyConnect Secure Mobility Client\NVM
- Mac: /opt/cisco/anyconnect/nvm

</NVMProfile>

...

**Note**: Uma sonda SSL é enviada ao headend confiável configurado, que responde com um certificado, se acessível. A impressão digital (hash SHA-256) é então extraída e comparada ao conjunto de hash no editor de perfil. Uma correspondência bem-sucedida significa que o endpoint está em uma rede confiável; no entanto, se o headend não puder ser alcançado ou se o hash do certificado não corresponder, o endpoint será considerado como em uma rede não confiável.

Note: Não há suporte para servidores confiáveis por trás de proxies.

#### Coletar capturas de pacotes

Você pode coletar uma captura de pacote no adaptador de rede do endpoint para verificar se os fluxos são enviados ao Flow Collector.

a. Se o endpoint estiver em uma rede confiável, mas NÃO estiver conectado à VPN, a captura deverá ser ativada no adaptador de rede físico.

Nesse caso, o Anyconnect Client indica que o endpoint está em uma rede confiável, o que significa que os fluxos são enviados ao Flow Collector configurado pela porta configurada através do Physical Network Adapter do endpoint, como podemos ver na janela do AnyConnect e na janela do Wireshark exibida a seguir.

| *Ethernet0                                                                                                    |                               | -                                 | - 🗆 🗙 |  |  |  |
|----------------------------------------------------------------------------------------------------|-------------------------------|-----------------------------------|-------|--|--|--|
| File Edit View Go Capture Analyze Statistics                                                                                                    | Telephony Wireless Tools Help |                                   |       |  |  |  |
|                                                                                                    | 🌡 📃 🗏 Q, Q, 🖳 🎹               |                                   |       |  |  |  |
| ip.addr == 10.64.0.32                                                                                                    |                               |                                   | +     |  |  |  |
| No. Time Source                                                                                                    | Destination Protocol Le       | ength Info                        |       |  |  |  |
| 131 18:29:15.945621 10.64.0.100                                                                                                    | 10.64.0.32 UDP                | 1035 25001 → 2030 Len=993         |       |  |  |  |
| 2802 18:29:45.628219 10.64.0.100                                                                                                    | 10.64.0.32 UDP                | 338 25001 → 2030 Len=296          |       |  |  |  |
| 3793 18:30:00.242189 10.64.0.100                                                                                                    | 10.64.0.32 UDP                | 326 25001 → 2030 Len=284          |       |  |  |  |
| 3953 18:30:06.013520 10.64.0.100                                                                                                    | 10.64.0.32 UDP                | 1035 25001 → 2030 Len=993         |       |  |  |  |
| 4036 18:30:11.007494 10.64.0.100                                                                                                    | 10.64.0.32 UDP                | 1035 25001 → 2030 Len=993         |       |  |  |  |
| 4183 18:30:19.168065 10.64.0.100                                                                                                    | 10.64.0.32 UDP                | 1035 25001 → 2030 Len=993         |       |  |  |  |
| 4303 18:30:24.163226 10.64.0.100                                                                                                    | 10.64.0.32 UDP                | 1028 25001 → 2030 Len=986         |       |  |  |  |
| 4802 18:30:54.601573 10.64.0.100                                                                                                    | 10.64.0.32 UDP                | 667 25001 → 2030 Len=625          |       |  |  |  |
| └ 4895 18:30:59.803915 10.64.0.100                                                                                                    | 10.64.0.32 🕥 Cisco An         | yConnect Secure Mobility Client - | - 🗆 X |  |  |  |
| > Frame 131: 1035 bytes on wire (8280 bits), 1035 bytes captured<br>> Ethernet II, Src: VMware_b3:39:57 (00:50:56:b3:39:57), Dst: VM<br>> Internet Protocol Version 4, Src: 10.64.0.100, Dst: 10.64.0.32<br>> User Datagram Protocol, Src Port: 25001, Dst Port: 2030<br>> Data (993 bytes) |                               |                                   |       |  |  |  |
|                                                                                                    |                               |                                   |       |  |  |  |
|                                                                                                    |                               |                                   |       |  |  |  |
| O Z wireshark_Ethernet0YPO3B1.pcapng Packets: 5217 · Displayed: 9 (0.2%) Pro                                                                                                    |                               |                                   |       |  |  |  |

b. Se o Endpoint estiver conectado ao AnyConnect VPN, ele será automaticamente considerado como estando na rede confiável, portanto, a captura deve ser habilitada no Virtual Network Adapter.

**Note**: Se o módulo VPN estiver instalado e o TND estiver configurado no perfil do módulo de visibilidade de rede, o módulo de visibilidade de rede executará a detecção de rede confiável mesmo dentro da rede VPN.

O AnyConnect Client indica que o endpoint está conectado à VPN, o que significa que os fluxos são enviados ao Flow Collector configurado pela porta configurada através do Virtual Network Adapter do endpoint (túnel VPN), como podemos ver na janela do AnyConnect e na janela do Wireshark exibida a seguir.

**Note**: A configuração do túnel dividido do perfil VPN ao qual o endpoint está conectado deve incluir o endereço IP do Flow Collector, caso contrário, os fluxos não serão enviados pelo túnel VPN.

| 🧟 *Ethernet 3                                                                                |                                         | - 0                                          | $\times$  |  |  |  |  |
|----------------------------------------------------------------------------------------------|-----------------------------------------|----------------------------------------------|-----------|--|--|--|--|
| File Edit View Go Capture Analyze S                                                          | tatistics Telephony Wireless Tools Help |                                              |           |  |  |  |  |
|                                                                                              | 2 T 👲 📃 🔳 Q Q Q 🎹                       |                                              |           |  |  |  |  |
| ip.addr == 10.64.0.32                                                                        |                                         |                                              | + 💌       |  |  |  |  |
| No. Time Source                                                                              | Destination Protocol Length Int         | fo                                           |           |  |  |  |  |
| L 1 18:21:21.444614 192.168.100.4                                                            | 10.64.0.32 UDP 655 25                   | 001 → 2030 Len=613                           |           |  |  |  |  |
| 4 18:21:26.259175 192.168.100.4                                                              | 10.64.0.32 UDP 384 25                   | 001 → 2030 Len=342                           |           |  |  |  |  |
| 5 18:21:26.312552 192.168.100.4                                                              | 10.64.0.32 UDP 1035 25                  | 001 → 2030 Len=993                           |           |  |  |  |  |
| 6 18:21:36.652493 192.168.100.4                                                              | 10.64.0.32 UDP 989 25                   | 001 → 2030 Len=947                           |           |  |  |  |  |
| 7 18:21:47.934603 192.168.100.4                                                              | 10.64.0.32 UDP 1035 25                  | 001 → 2030 Len=993                           |           |  |  |  |  |
| 8 18:22:22.975969 192.168.100.4                                                              | 10.64.0.32 UDP 648 25                   | 001 → 2030 Len=606                           |           |  |  |  |  |
| 11 18:23:03.411742 192.168.100.4                                                             | 10.64.0.32 UDP 437 25                   | 001 → 2030 Len=395                           |           |  |  |  |  |
| 14 18:23:08.507612 192.168.100.4                                                             | 10.64.0.32 UDP 1035 25                  | 001 → 2030 Len=993                           |           |  |  |  |  |
| 15 18:23:23.5390/3 192.168.100.4                                                             | 10.64.0.32 UDP S Cisco An               | yConnect Secure Mobility Client -            | ×         |  |  |  |  |
| 10 10:24:20.11/000 192.100.100.4                                                             | 10.64.0.32 UDP                          |                                              |           |  |  |  |  |
| 20 18-25-28 663613 192 168 100 4                                                             | 10.64.0.32 UDP                          | VDN-                                         |           |  |  |  |  |
| 23 18-25-38 695000 192 168 100 4                                                             | 10.64.0.32 UDP                          | Connected to VPN headend for SNA             |           |  |  |  |  |
| 24 18:26:03.586302 192.168.100.4                                                             | 10.64.0.32 UDP                          |                                              |           |  |  |  |  |
| 27 18:26:33.226458 192.168.100.4                                                             | 10.64.0.32 UDP                          | VPN headend for SNA V Disconn                | ect       |  |  |  |  |
|                                                                                              |                                         |                                              |           |  |  |  |  |
|                                                                                              | 00:07:05                                |                                              | IPv4      |  |  |  |  |
|                                                                                              |                                         |                                              |           |  |  |  |  |
|                                                                                              | Ö (i)                                   |                                              | cisco     |  |  |  |  |
| > Frame 1: 655 bytes on wire (5240 bit                                                       | ts), 655 bytes captured (5240 bits) on  | interface \Device\NPF_{3A925E5D-6F49-4       | 710-8B90- |  |  |  |  |
| > Ethernet II, Src: Cisco_3c:7a:00 (00)                                                      | 0:05:9a:3c:7a:00), Dst: CIMSYS_33:44:5  | 5 (00:11:22:33:44:55)                        |           |  |  |  |  |
| > Internet Protocol Version 4, Src: 192.168.100.4, Dst: 10.64.0.32                           |                                         |                                              |           |  |  |  |  |
| > User Datagram Protocol, Src Port: 25001, Dst Port: 2030                                    |                                         |                                              |           |  |  |  |  |
| > Data (613 bytes)                                                                           |                                         |                                              |           |  |  |  |  |
|                                                                                              |                                         |                                              |           |  |  |  |  |
| <                                                                                            |                                         |                                              | >         |  |  |  |  |
| 0000 00 11 22 33 44 55 00 05 9a 3c 7a 00 08 00 45 00 ·····3DU····                            |                                         |                                              |           |  |  |  |  |
| 0010 02 81 8d 5f 00 00 80 11 7c 00 c0 a8 64 04 0a 40 ······ ··· ···· ···· ····· ····· ······ |                                         |                                              |           |  |  |  |  |
| wireshark_Ethernet 382JUB1.pcapng                                                            | · · · · · · · · · · · · · · · · ·       | Packets: 27 · Displayed: 15 (55.6%) Profile: | Default   |  |  |  |  |

c. Se o endpoint não estiver em uma rede confiável, os fluxos não serão enviados ao Flow Collector.

|      | Ethernet0           |                |                                |                                           | – 🗆 🗙   |
|------|---------------------|----------------|--------------------------------|-------------------------------------------|---------|
| File | Edit View Go        | Capture Analy: | ze Statistics Telephony Wirele | ss Tools Help                             |         |
|      | 🧧 🧕 🕒 📑             | X G 9 🗢        | 🔿 🕾 👔 🛓 📃 🗨 e                  |                                           |         |
| 📕 ip | .addr == 10.64.0.32 |                |                                |                                           | +       |
| No.  | Time                | Source         | Destination                    | Protocol Length Info                      |         |
|      |                     |                |                                |                                           |         |
|      |                     |                |                                |                                           |         |
|      |                     |                |                                |                                           |         |
|      |                     |                |                                |                                           |         |
|      |                     |                |                                |                                           |         |
|      |                     |                |                                | Circo AnuConnect Server Mahility Client   | ×       |
|      |                     |                |                                | S Cisco Anyconnect Secure Mobility Client | ~       |
|      |                     |                |                                | VPN-                                      |         |
|      |                     |                |                                | Ready to connect.                         |         |
|      |                     |                |                                | VIDU bandend for SNA                      | Connect |
|      |                     |                |                                | VPN headend for SNA                       | Connect |
|      |                     |                |                                |                                           |         |
|      |                     |                |                                | <b>Ö</b> (1)                              | ahaha   |
|      |                     |                |                                | <b>. .</b>                                | CISCO   |
|      |                     |                |                                |                                           |         |
| <    |                     |                |                                |                                           | >       |
|      |                     |                |                                |                                           |         |

# Defeitos relacionados

Atualmente, há dois defeitos conhecidos que podem afetar o processo de ingestão de telemetria do NVM no Secure Network Analytics:

- O mecanismo FC não pode ingerir telemetria NVM em eth1. Consulte o bug da Cisco ID
   <u>CSCwb84013</u>
- O Flow Collector não está inserindo registros NVM do AnyConnect versão 4.10.04071 ou superior. Consulte o bug da Cisco ID <u>CSCwb91824</u>

## Informações Relacionadas

- Para obter assistência adicional, entre em contato com o Centro de Assistência Técnica (TAC). É necessário um contrato de suporte válido: <u>Contatos de suporte da Cisco no mundo</u> <u>inteiro.</u>
- Você também pode visitar a Comunidade do Cisco Security Analytics aqui.
- <u>Suporte Técnico e Documentação Cisco Systems</u>